## Effettuare il login

| ▶ Slide/Screen passaggi iscriz ×                                                                                                    | Richiesta condizione per ca 🛪 🛛 Area Studente                                                                                                    | × +                                                                             |            |            |            |                            |                                |
|----------------------------------------------------------------------------------------------------|----------------------------------------------------------------------------------------------------|---------------------------------------------------------------------------------|------------|------------|------------|----------------------------|--------------------------------|
| 🔹 🕄 🖉 🔒   https://www.studenti                                                                                                    | uniupo.it/auth/Logon.do;jsessionid=6536317F29D2580798C78C                                                                                                    | 6FAA5B67CE.esse3-unipmn-prod-02                                                 |            | C Q, Cerco |            | ☆                          |                                |
| UP                                                                                                    |                                                                                                    | PIEMONTE ORIENTALE                                                              |            |            |            | Esse3                      | Servizi online                 |
| Studente                                                                                                    | LUCA ADAMO - [MAT. 20015575]<br>Di seguito vengono indicate le informazioni generali sul                                                                                                    | la situazione universitaria e sulle iscrizioni effettuate nel corso degli anni. |            |            | [ Ultimo a | ccesso il 23/01/2017 09:10 | HOME<br>0 da IP 10.100.8.237 ] |
| Area Riservata<br>Logut<br>Cambia Password<br>Home<br>Segreteria<br>Piano di Studio                                                                                                    | Informazioni sullo studente<br>Tipo di consi: Conso di Laurea<br>Profilo studente: Standard<br>Anno di Conso: 2<br>Dato 001/02015<br>Immatricolazione:<br>Corso di studio; 11/201-ECONOMIA.AZENDA<br>Ordinamento; 11/2014. ECONOMIA.AZENDA<br>Perconso di studio; 1000)-CORSO GENERICO | E<br>DALE                                                                       |            |            |            |                            |                                |
| Carriera                                                                                                    | Situazione iscrizioni                                                                                                    |                                                                                 |            |            |            |                            | 0.1                            |
| Esami                                                                                                    | Anno accademico                                                                                                    | Corso di Studio                                                                 | Anno corso | Uata       | Тіро       | Anni FC                    | Lond                           |
| HomePage Stage                                                                                                    | 2015/2016                                                                                                    | 1420 ECONOMIA AZENDALE                                                          | 2          | 28/09/2015 | In corso   | 0                          | NO                             |
| Asiende<br>Opportuntă<br>Le mie candidatue<br>Le mie candidatue<br>Le mie candidatue<br><b>Mebilită internazionale</b><br>Iniziative<br>Iniziative<br>Band di Mebilită<br>Ouestionari<br>Ouestionari<br>Ouestionari<br>Elezioni Studentesche<br>Elezioni Studentesche<br>Statoicrizione Liste | dente/simtabilc@udio/MabilitafremMenu.dtgiessionid=45343                                                                                                    | 1<br>1172002580396C10c6FAA38617CE.esse3-unigmm-groot-42                         | ,          | ·          |            | _                          |                                |
| 🥶 📄 🔍 (                                                                                                    | V 🕑 🖉 🛄                                                                                                    |                                                                                 |            |            |            | Ш П                        | • P 🔛 🕕 1351<br>23/01/2017     |

Cliccare, da menù, su 'Bandi di mobilità' sotto la voce 'Mobilità Internazionale'

| M Slide/Screen passaggi iscriz 🛛                                                                                                    | 🧊 Rich    | iesta condizione per ca 🛪 🛛 Elenco bandi 🛛 🛪                                                                                | +                                                 |           |                |                |        |                     |
|----------------------------------------------------------------------------------------------------|-----------|----------------------------------------------------------------------------------------------------|---------------------------------------------------|-----------|----------------|----------------|--------|---------------------|
| ( Interst/www.studenti.uniup                                                                                                    | o.it/auth | /studente/dirittoAlloStudio/MobilitaFromMenu.do;jsessionid=6536                                                             | 317F29D2580798C70C6FAA5B67CE.esse3-unipmn-prod-02 | C Q Cerco | ☆              |                | ÷      |                     |
| UP                                                                                                    |           | UNIVERSITÀ DEL PIEMO                                                                                                    | ONTE ORIENTALE                                    | Esse      | 3 8            | Servi          | zi or  | nline               |
| Home                                                                                                    |           |                                                                                                    |                                                   |           |                |                |        |                     |
| Studente                                                                                                    | Eler      | nco Bandi di Mobilità Internazionale                                                                                        | Ambito mobilità: EXCHANCE PROGRAMS .              |           |                |                | н      | DME                 |
| Area Riservata                                                                                                    | Fraem     | nus ai fini di studio (Essenus Student Mability fas studios)                                                                |                                                   |           |                |                |        |                     |
| Logout<br>Cambia Password                                                                                                    | A.A.      | Num. bando                                                                                                    | y<br>Titolo                                       |           | Stato<br>bando | Stato<br>iscr. | Azioni |                     |
| Home                                                                                                    | 2016      | 6                                                                                                    | Bando Erasmus ai fini di studio a.a. 2017/18      |           | 6              |                | Q      | Erge -              |
| Segnetical<br>Pana of Sodio<br>Cartera<br>Esani<br>Tocchi e stage<br>HomiPago Stage<br>Azende<br>Coportuntă<br>La me conclete salva<br>Gestore stochi<br>La me conclete salva<br>Gestore stochi<br>Inizialve<br>Mohiliă internazionale<br>Inizialve<br>Mohiliă internazionale<br>Band di Mohilă<br>Cuestore internazionale<br>Esand Mohilă Sofeneracionale<br>Esand Mohilă Sofeneracionale<br>Esand Mohilă Sofeneracionale<br>Esand Sudentesche<br>Esanda Sudentesche | Legen<br> | da:<br>Link estemo<br>Detagliofactzione<br>Iscritto al bando<br>Iscritto al bando<br>Iscrittori agente<br>Escrittori chiuse | 7NGFAAG861C5_csuc3_unigmm=pro6-42(BANDO_JD=13_    |           |                |                | Detta  | glio/Sterizione     |
| 🕑 📋 O 🤇                                                                                                    |           | ۵ 🔟 🗠 🔋                                                                                                    |                                                   |           | П.             | P 18           |        | 13:51<br>23/01/2017 |

Vengono visualizzate tutte le destinazioni del bando. Cliccare su 'Iscrizione al bando' per procedere e scegliere le proprie preferenze (da 1 a 5)

| ww.studenti.uni                                                                          | upo.it/auth/studente/diritto.AlloStudio/DettaglioMobilita.do;jsessionid=6536317F29D2580798C70C6FAA5B67CE.esse3                                                                                                    | -unipmn-prod-0278ANDO_ID=29 Cerco                                                                                                    |                                                                                                    | \$                                                                                                    | e e                                                                                                    | 0 t                                                                                    |
|------------------------------------------------------------------------------------------|----------------------------------------------------------------------------------------------------|----------------------------------------------------------------------------------------------------|----------------------------------------------------------------------------------------------------|----------------------------------------------------------------------------------------------------|----------------------------------------------------------------------------------------------------|----------------------------------------------------------------------------------------|
|                                                                                          | UNIVERSITÀ DEL PIEMONTE ORIEN                                                                                                    | TALE                                                                                                    |                                                                                                    | Esse3                                                                                                    | Se                                                                                                    | rvizi or                                                                               |
|                                                                                          |                                                                                                    |                                                                                                    |                                                                                                    |                                                                                                    |                                                                                                    |                                                                                        |
| DAMO                                                                                     | Dettaglio bando                                                                                                    |                                                                                                    |                                                                                                    |                                                                                                    |                                                                                                    | Indie                                                                                  |
| iata                                                                                     | Dati del bando<br>Titolo: Bando Erasmus ai fini di studio a.a. 2017/18<br>Comelizione dal 19/01/2012 al 2002/2017 10:30                                                                                                    |                                                                                                    |                                                                                                    |                                                                                                    |                                                                                                    |                                                                                        |
|                                                                                          | domande:<br>R+ Iscrizione al bando                                                                                                    |                                                                                                    |                                                                                                    |                                                                                                    |                                                                                                    |                                                                                        |
| ia                                                                                       | Sedi di destinazione                                                                                                    |                                                                                                    |                                                                                                    |                                                                                                    |                                                                                                    |                                                                                        |
| 4410                                                                                     | Sode di destinazione                                                                                                    |                                                                                                    | Fod Fraemue                                                                                                    | Referente Int.                                                                                                    | Posti                                                                                                    | i Durata (n                                                                            |
|                                                                                          |                                                                                                    |                                                                                                    | Di Katonago                                                                                                    | CADDITIA CANTON                                                                                                    |                                                                                                    | 1                                                                                      |
|                                                                                          | AKADEMIA EKONOMICZNA IM. KAROLA ADAMIECKIEGO W KATOWICACH                                                                                                    | AKADEMIA EKONOMICZINA IM. KAROLA ADAMIECKIEGO W KATOWICACH                                                                                                    | PL KATOWIC02                                                                                                    | FABRIZIA SANTINI                                                                                                    | 2                                                                                                    | 5                                                                                      |
| age                                                                                      | AKADEMIA EKONOMICZNA IM. KAROLA ADAMECKIEGO W KATOWICACH<br>BANKU AUGSTSKOLA<br>CHRISTINA LI ERECUTE LINIVEDETITI TI VIEL                                                                                                    | AKADEMA EKONOMICZIVA IM. KAROLA ADAMECKIEGO W KATOWICACH<br>BANKU AUGSTSKOLA<br>CURIETZAL AL DEPENTET I II. MEREDITÄT ZU LARI                                                                                                    | PL KATOWIC02                                                                                                    | FABRIZIA SANTINI<br>MARTIN ZAGLER                                                                                                    | 2 2 2                                                                                                    | 5                                                                                      |
| tage                                                                                     | ARADEMA EKONOMICZNA IM KAROLA ADAMECKEGO W KATOWICACH<br>BANRU AUGSTSKOLA<br>CHRISTAWALBRECHTS UNIVERSITÄT ZU MEL<br>FACHIOLOREN I E E EFERSIVENT                                                                                                    | AVADEMA EKONOMICZIVAI M. KAROLA ADAMIECKIEGO W KATOWICACH<br>BANKU AUGSTSKOLA<br>OHRISTAN-ALBRECHTSUNIVERSITÄT ZU MEL<br>FARHADIYENDI I IE PERENSIBI ON                                                                                                    | PL KATOWIC02<br>LV RIGA13<br>D KIEL01<br>D REGENSR02                                                                                                    | FABRIZIA SANTINI<br>MARTIN ZAGLER<br>MARCO ARLORIO<br>MARTIN ZAGLER                                                                                                    | 2 2 2 2 2 2 2 2 2 2 2 2 2 2 2 2 2 2 2 2                                                                              | 5<br>5<br>6                                                                            |
| a<br>tage                                                                                | AAADEMA EKKNINMIKZINA IM KAROLA ADAMECKIEGO W KATOWICACH<br>BANKU AUGSTSKOLA<br>CHRISTIAN-ALBRECHTS-UNIVERSITÄT ZU KIEL<br>FACHHOCHSCHULE REGRESBURG<br>FACHHOCHSCHULE REGRESBURG                                                                                                    | AVADEMA EKONOMICZIAI M. KAROLA ADAMIECKIEGO W KATOWICACH<br>BANKU AUGSTSKOLA<br>CHRISTIAN-ALBRECHTSUNKERSITÄT ZU KEL<br>FACHHOCKSOHLE REGENSBURG<br>FACHHOCKSOHLE REGENSBURG                                                                                                    | PL KATOWIC02<br>LV RIGA13<br>D KIEL01<br>D REGENSB02<br>D TRIER02                                                                                                    | FABRIZIA SANTINI<br>MARTIN ZAGLER<br>MARCO ARLORIO<br>MARTIN ZAGLER<br>MARTIN ZAGLER                                                                                                    | 2<br>2<br>2<br>2<br>2<br>2                                                                                           | 5<br>5<br>6<br>6                                                                       |
| a<br>tage                                                                                | ARADEMA EKKNINMICZIAI IM KAROLA ADAMECKIEGO W KATOWICACH<br>BANKU AUGSTSKOLA<br>CHRISTIANALBRECHTSUNIVERSITÄT ZU KIEL<br>FACHHOCHSCHULE TREGENSBURG<br>FACHHOCHSCHULE TREF. HOCHSCHULE FUER TECHNIK, WIRTSCHAFT UND GESTALTUNG<br>FREI INJARTEATET EREIN.                                                                                                    | AVADEMA EKONOMICZIVA IM. KAROLA ADAMIECKIEGO W KATOWICACH<br>BANKU AUGSTSKOLA<br>CHRISTIAN-ALBRECHTS-UNIVERSITÄT ZU KIEL<br>FACHHOCHSCHULE REGENBURG<br>FACHHOCHSCHULE RERER-HOCHSCHULE FUER TECHNIK, WIRTSCHAFT UND GESTALTUNG<br>FACHHOCHSCHULE TRERHOCHSCHULE FUER TECHNIK, WIRTSCHAFT UND GESTALTUNG                                                                                                    | PL KATOWIC02<br>LV RIGA13<br>D KIEL01<br>D REGENSB02<br>D TRIER02<br>D BERLIN01                                                                                                    | FABRIZIA SANTINI<br>MARTIN ZAGLER<br>MARCO ARLORIO<br>MARTIN ZAGLER<br>MARTIN ZAGLER<br>MARCO ARLORIO                                                                                                    | 2<br>2<br>2<br>2<br>2<br>2<br>2<br>1                                                                                 | 5<br>5<br>6<br>5<br>5                                                                  |
| a<br>tage                                                                                | AAADEMA EKONOMICZIAI MI KAROLA ADAMECKIEGO WI KATOWICACH<br>BANOL ANGSTSKOLA<br>CHRISTIANALBRECHTSUNNESTÄT ZU KIEL<br>FACHHOCHSCHULE TEERENBURG<br>FACHHOCHSCHULE TEER - HOCHSCHULE FUER TECHNIK, WIRTSCHAFT UND GESTALTING<br>FREE UNIVERSITÄET EERLIN<br>HANTE EKOLE PROVINCIALE DE HANNUT.CONDORCET                                                                                                    | AVADEMA EKONOMICZIVA IM. IVAROLA ADAMIECKIEGO W KATOWICACH<br>BANKU AUGSTSKOLA<br>CHRISTANALBRECHTS-UNIVERSITÄT ZU MEL<br>FACHHOCKEULE REGENSBUIKIO<br>FACHHOCKSCHULE REGENSBUIKIO<br>FACHHOCKSCHULE TIER - HOCKSCHULE FUER TECHNIK, WIRTSCHAFT UND GESTALTUNG<br>FREIE UNIVERSITÄLET BERLIN<br>HAUTE ECOLE PROVINCIULE DE HAINAUT-CONDORCET                                                                                                    | PL KATOWIC02<br>LV RIGA13<br>D KIEL01<br>D REGENSB02<br>D TRIER02<br>D BERLIN01<br>B MONS23                                                                                                    | FABRIZIA SANTINI<br>MARTIN ZAGLER<br>MARCO ARLORIO<br>MARTIN ZAGLER<br>MARTIN ZAGLER<br>MARCO ARLORIO<br>MARCO ARLORIO                                                                                                    | 2<br>2<br>2<br>2<br>2<br>2<br>1<br>1                                                                                 | 5<br>5<br>6<br>5<br>5<br>5                                                             |
| a<br>tage<br>ite                                                                         | AAADEMA EKONOMICZIAI MI KAROLA ADAMECKEGO WI KATOWICACH<br>BANKU AUGSTSKOLA<br>CHRISTIWA ALBRECHTS UNIVERSITÄT ZU KIEL<br>FACHHOCHSCHULE REGENSBURG<br>FACHHOCHSCHULE TEIRE I HIGOHSCHULE FUER TECHNIK, WIRTSCHAFT UND GESTALTUNG<br>FREIE UNIVERSITAET BERLIN<br>HAUTE EGOLE PROVINCULE DE HAINAUT-CONDORCET<br>HELSINGIN YUORISTO                                                                                                    | AVADEMA EKONOMICZIVA IM. IKAROLA ADAMIECKIEGO W KATOWICACH<br>BANKU AUGSTSKOLA<br>OHRISTAN-ALBRECHTSUNIVERSITÄT ZU MEL<br>FACHHOCHSCHULE REGENSBURG<br>FACHHOCHSCHULE THERE - NOCHSCHULE FUER TECHNIK, WIRTSCHAFT UND GESTALTUNG<br>FREIE UNIVERSITÄET BERLIN<br>HAUTE ECOLE PROVINCULE DE HAINAUT.CONDORCET<br>HELSINGN TUORSITO                                                                                                    | PL KATOWIC02<br>LV RIGA13<br>D KIEL01<br>D REGENSB02<br>D TRIER02<br>D BERLIN01<br>B MONS23<br>SF HELSINK01                                                                                                    | FABRIZIA SANTINI<br>MARTIN ZAGLER<br>MARCO ARLORIO<br>MARTIN ZAGLER<br>MARTIN ZAGLER<br>MARCO ARLORIO<br>MARCO ARLORIO                                                                                                    | 2<br>2<br>2<br>2<br>2<br>1<br>1<br>1<br>1                                                                            | 5<br>5<br>6<br>5<br>5<br>5<br>6<br>6                                                   |
| a<br>tage<br>ste<br>zionale                                                              | ARADEMA EKONOMICZNA IM KAROLA ADAMECKIEGO W KATOWICACH<br>BANKU AUGSTSKOLA<br>CHRISTIANALBRECHTS UNIVERSITÄT ZU KIEL<br>FACHHOCHSCHULE REGENSBURG<br>FACHHOCHSCHULE TIERE - NOCHSCHULE FUER TECHNIK, WIRTSCHAFT UND GESTALTUNG<br>FREIE UNIVERSITAET BERLIN<br>HAUTE ECOLE PROVINCIALE DE HAINAUT-CONDORCET<br>HELSINGIN YLIOPISTO<br>HOGISKULEUT VODA                                                                                                    | AVADEMA EKONOMICZIVA IM. KAROLA ADAMIECKIEGO W KATOWICACH<br>BANKU AUGSTSKOLA<br>CHRISTRAHALBRECHTSUNVERSITÄT ZU KIEL<br>FACHHOCHSCHULE REGENSBURG<br>FACHHOCHSCHULE TERER - NOCHSCHULE FUER TECHNIK, WIRTSCHAFT UND GESTALTUNG<br>FREIE UNVERSITÄET BERLIN<br>HAUTE ECOLE PROVINCIALE DE HAINAUT-CONDORCET<br>HELSINGI YLIOPISTO<br>MISGISULEUT VOLDA                                                                                                    | PL KATOWIC02<br>LV RIGA13<br>D KIEL01<br>D REGENSB02<br>D TRIER02<br>D BRUIND1<br>B MONS23<br>SF HELSINK01<br>N VOLDA01                                                                                                    | FABRIZIA SANTINI<br>MARTIN ZAGLER<br>MARCO ARLORIO<br>MARTIN ZAGLER<br>MARTIN ZAGLER<br>MARCO ARLORIO<br>MARCO ARLORIO<br>MARCO ARLORIO<br>STEFANIA JREME SINI                                                                 | 2<br>2<br>2<br>2<br>2<br>2<br>1<br>1<br>1<br>1<br>4                                                                  | 5<br>5<br>6<br>5<br>5<br>5<br>6<br>6<br>4                                              |
| a<br>tage<br>ate<br>vzionale                                                             | AAADEMA EKONOMICZIIA IM KAROLA ADAMECKIEGO W KATOWICACH<br>BANKU AUGSTSKOLA<br>CHRISTUN-ALBRECHTS-UNIVERSITÄT ZU KIEL<br>FACHHOCHSCHULE REGRENSBURG<br>FACHHOCHSCHULE RERE-HOCHSCHULE FUER TECHNIK, WIRTSCHAFT UND GESTALTUNG<br>FREIE UNIVERSITÄTET GERLIN<br>HAUTE ECOLE PROVINCIALE DE HAINAUT-CONDORCET<br>HELSINGIN YUDRISTO<br>MIGSKULENI VOLDA<br>INSTITUTO POLITECINCO DE CASTELO BRANCO                                                                                                    | AVADEMA EKONOMICZIVA IM. KAROLA ADAMIECKIEGO W KATOWICACH<br>BANKU AUGSTSKOLA<br>CHRISTIAHALBRECHTSUNIVERSITÄT ZU MEL<br>FACHHOCHSCHULE REGENSBURG<br>FACHHOCHSCHULE REGENSBURG<br>FACHHOCHSCHULE RIER - HOCHSCHULE FUER TECHNIK, WIRTSCHAFT UND GESTALTUNG<br>FREIL UNVERSITÄET EBRLIN<br>HAUTE ECOLE PROVINCIALE DE HAINAUT-CONDORCET<br>HELSINNEN YUDPISTO<br>HØDSKULEN I VOLDA<br>INSTITUTO POLITÉORICO DE CASTELO BRANCO                                                                                                    | PL KATOWIC02           PL KATOWIC02           LV RIGA13           D KIEL01           D REGENSB02           D TRIER02           D BERLIN01           B MONS23           SF HELSINK01           N VOLDA01           P CASTEL001                                                                                                    | ABRIZIA SANTINI<br>MARTIN ZAGLER<br>MARCO ARLORIO<br>MARTIN ZAGLER<br>MARTIN ZAGLER<br>MARCO ARLORIO<br>MARCO ARLORIO<br>STEFANIA IRENE SIMI<br>MARTIN ZAGLER                                                                  | 2<br>2<br>2<br>2<br>2<br>1<br>1<br>1<br>1<br>4<br>2                                                                  | 5<br>5<br>6<br>5<br>5<br>5<br>6<br>6<br>6<br>4<br>5                                    |
| a<br>tage<br>tage<br>ste<br>szionate<br>s                                                | AAADEMA EKONOMICZIAI MI KAROLA ADAMECKIEGO WI KATOWICACH<br>BANU ANGSTSKOLA<br>CHRISTIANALBRECHTSUNNERSTÄT ZU KIEL<br>FACHHOCKRULE ERGENBBURG<br>FACHHOCKRULE ERGENBBURG<br>FACHHOCKRULE ERGENBBURG<br>FACHHOCKRULE ERGENBBURG<br>HAUTE ECOLE PROVINCIALE DE HAINAUT-CONDORCET<br>HELSINGN TUOERSTO<br>HOSSKULEN I VOLDA<br>NISTTUTO POLITECNICO DE CASTELO BRANCO<br>NISTTUTO POLITECNICO DE CASTELO BRANCO                                                                                                    | AVADEMA EKONOMICZIVALIM. IVAROLA ADAMIECKIEGO W KATOWICACH<br>BANKU AUGSTSKOLA<br>CHRISTIAHALBIECHTSUNIVERSITÄT ZU MEL<br>FACHHOCKOLE REGENSIOURIO<br>FACHHOCKOLE REGENSIOURIO<br>FACHHOCKSCHULE TIERE - HOCKSCHULE FUER TECHNIK, WIRTSCHAFT UND GESTALTUNO<br>FAREIL UNVERSITÄLET BERLIN<br>HAUTE ECOLE PROVINCIALE DE HAINAUT-CONDORCET<br>HELSINGIN TUDORSTO<br>HIGSSKULENI VOLDA<br>INSTITUTO POLITÉCNICO DE CASTELO BRANCO<br>INSTITUTO POLITÉCNICO DE CASTELO BRANCO                                                                                                    | PL         KATOMICO2           V.RIGA13         D           D         KEL01           D         REGENSB02           D         TRIER02           D         BERLIN01           B         MONS23           SF         HELSINK01           N         VOLDA01           P         CASTEL001                                                                                                    | FABRIZIA SANTINI<br>MARTIN ZAGLER<br>MARCO ARLORIO<br>MARTIN ZAGLER<br>MARTIN ZAGLER<br>MARCO ARLORIO<br>MARCO ARLORIO<br>MARCO ARLORIO<br>STEFENIA IRENE SIM<br>MARTIN ZAGLER<br>FABRIZIA SANTINI                             | 2<br>2<br>2<br>2<br>2<br>1<br>1<br>1<br>1<br>4<br>2<br>2<br>2                                                        | 5<br>5<br>6<br>5<br>5<br>6<br>6<br>6<br>4<br>5<br>5<br>5                               |
| a<br>tage<br>ste<br>szionale<br>zionale                                                  | AAADEMA EKONOMICZIAI MI KAROLA ADAMECKEGO WI KATOWICACH<br>BANKU AUGSTSKOLA<br>CHRISTIWA ALBRECHTS UNIVERSITÄT ZU KIEL<br>FACHHOCHGCHULE TEREN HOCHSCHULE FUER TECHNIK, WIRTSCHAFT UND GESTALTUNG<br>FREIE UNIVERSITAET EERLIN<br>HAUTE ECOLE PROVINCIALE DE HAINAUT-CONDORCET<br>HELSINGIN TUOENSTO<br>HOGSKULEN I VOLDA<br>INSTITUTO POLITECINICO DE CASTELO BRANCO<br>INSTITUTO POLITECINICO DE CASTELO BRANCO<br>INSTITUTO POLITECINICO DE CASTELO BRANCO<br>INSTITUTO POLITECINICO DE CASTELO BRANCO                                                                                                    | AVADEMA EKONOMICZIVAI MI KAROLA ADAMIECKIEGO WI KATOWICACH<br>BAHKU AUGSTSKOLA<br>CHRISTAH-ALBRECHTSUNIVERSITÄT ZU MEL<br>FACHHORSCHSULTE IRERENSURG<br>FACHHORSCHULE TIMER - HOCHSCHULE FUER TECHNIK, WIRTSCHAFT UND GESTALTUNG<br>FREIE UNIVERSITÄET BEELIN<br>HAUTE ECOLE PROVINCIUE DE HAINAUT.CONDORCET<br>HELSINGIN TUORISTO<br>HIBGSKULEN I VOLDA<br>INSTITUTO POLITÉCNICO DE CASTELO BRANICO<br>INSTITUTO POLITÉCNICO DE CASTELO BRANICO<br>INSTITUTO POLITÉCNICO DE CASTELO BRANICO<br>INSTITUTO POLITÉCNICO DE CASTELO BRANICO                                                                                                    | PL KATOWIC02           PL KATOWIC02           LV RIGATS           D KIEL01           D REGENSB02           D TRIER02           D BERLIN01           B MONS23           S F HELSINK01           N VOLDA01           P CASTEL001           P CASTEL001           P COIMBRA02                                                                                                    | FABRIZIA SANTINI<br>MARTIN ZAGLER<br>MARCO ARLORIO<br>MARTIN ZAGLER<br>MARTIN ZAGLER<br>MARCO ARLORIO<br>MARCO ARLORIO<br>STEFANIA IRENE SINI<br>MARTIN ZAGLER<br>FABRIZIA SANTINI                                             | 2<br>2<br>2<br>2<br>2<br>2<br>1<br>1<br>1<br>1<br>4<br>2<br>2<br>2<br>2<br>2                                         | 5<br>5<br>6<br>5<br>5<br>6<br>6<br>6<br>4<br>5<br>5<br>5<br>6                          |
| a<br>tage<br>ste<br>szionate<br>szionate                                                 | AAADEMA KEKNINMICZIAI MI KAROLA ADAMECKEGO WI KATOWICACH<br>BANKU AUGSTSKOLA<br>CHRISTIKIVALBRECHTS UNIVERSITÄT ZU MEL<br>FACHHOCHSCHULE REGENSBURG<br>FACHHOCHSCHULE REGENSBURG<br>FREIE UNIVERSITÄET BERLIN<br>HAUTE SEOLE PROVINCIULE DE HAINAUTCONDORCET<br>HELSINN YLOPISTO<br>HOSISKULEIT VIOLA<br>NISTTIVTO POLITECNICO DE CASTELO BRANCO<br>INSTITUTO POLITECNICO DE CASTELO BRANCO<br>INSTITUTO POLITECNICO DE CASTELO BRANCO<br>INSTITUTO POLITECNICO DE CASTELO BRANCO<br>INSTITUTO POLITECNICO DE CASTELO BRANCO                                                                                                    | AVADEMA EKONOMICZIVA IM. KAROLA ADAMIECKIEGO W KATOWICACH<br>BANKU AUGSTSKOLA<br>CHRISTAH-ALBRECHTSUNIVERSITÄT ZU MEL<br>FACHHOCHSCHULE REGENSBURG<br>FACHHOCHSCHULE TEIBER HOCHSCHULE FUER TECHNIK, WIRTSCHAFT UND GESTALTUNG<br>FREIE UNIVERSITAET BERLIN<br>HAUTE ECOLE PROVINCULE DE HAINAUT-CONDORCET<br>HELSINGIN YLIOPISTO<br>HINGSKULEN I VOLTA<br>INSTITUTO POLITÉCNICO DE CASTELO BRANICO<br>INSTITUTO POLITÉCNICO DE COMBRA<br>NISTITUTO POLITÉCNICO DE COMBRA<br>NISTITUTO POLITECNICO DE COMBRA                                                                                                    | PL         KATOWIC02           LV         RIGA13           D         KIEL01           D         REGENSB02           D         TRIER02           D         BERLIN01           B         MORS3           SF         HELSINK01           N         VOLDA01           P         CASTEL001           P         COMBRA02           P         COMBRA02           P         LEIRA01                                                                                                    | PABRIZA SANTNI<br>MARTIN ZAGLER<br>MARCO ARLORIO<br>MARTIN ZAGLER<br>MARTIN ZAGLER<br>MARCO ARLORIO<br>STEFANA RENE SIN<br>MARTIN ZAGLER<br>FABRIZA SANTNI<br>MARTIN ZAGLER                                                    | 2<br>2<br>2<br>2<br>2<br>2<br>1<br>1<br>1<br>1<br>4<br>2<br>2<br>2<br>2<br>2<br>2<br>2                               | 5<br>5<br>6<br>5<br>5<br>5<br>6<br>6<br>6<br>4<br>5<br>5<br>6<br>5<br>5<br>6<br>5<br>5 |
| a<br>tage<br>szionałe<br>szionałe<br>ri<br>no attivitá                                   | AAADEMA EKONOMICZNA MI KAROLA ADAMECKEGO W KATOWICACH<br>BANU ANOSTSKOLA<br>CHRISTIANALBRECHTSUNNESSTÄT ZU KIEL<br>FACHHOCHSCHUE TEEREN HOCHSCHUE FUER TECHNIK, WRITSCHAFT UND GESTALTUNG<br>FACHHOCHSCHUE TRER. HOCHSCHUE FUER TECHNIK, WRITSCHAFT UND GESTALTUNG<br>FACHHOCHSCHUE TRER. HOCHSCHUE FUER TECHNIK, WRITSCHAFT UND GESTALTUNG<br>HAUTE EKOLE HINVERSTÄT ZU KIEL<br>HAUTE EKOLE REVONISCHLE DE HAINAUT.CONDORCET<br>HELSINGIN YLUPISTO<br>HIGSKULEN I VOLDA<br>INSTITUTO POLITECINCO DE CASTELO BRANCO<br>INSTITUTO POLITECINCO DE CASTELO BRANCO<br>INSTITUTO POLITECINCO DE COMBRA<br>INSTITUTO POLITECINCO DE LERIA (IL)<br>INSTITUTO POLITECINCO DE LERIA (IL)<br>INSTITUTO POLITECINCO DE LERIA (IL)                                                                                                    | AVADEMA EKONOMICZIVA IM. IVAROLA ADAMIECKIEGO W KATOWICACH<br>BANKU AUGSTSKOLA<br>CHRISTIANALBRECHTSJININESSTÄÄT ZU MEL<br>FACHHOCHSCHULE REGENSBURG<br>FACHHOCHSCHULE TRER - HOCHSCHULE FUER TECHNIK, WIRTSCHAFT UND GESTALTUNG<br>FREIE UNVERSITÄLET BERLIN<br>HAUTE ECOLE PROVINCIALE DE HAINAUT-CONDORCET<br>HELSINGN YUOPISTO<br>NIGSTRUTO POLITÉCINCO DE CASTELO BRANCO<br>INSTITUTO POLITÉCINCO DE CASTELO BRANCO<br>INSTITUTO POLITÉCINCO DE CASTELO BRANCO<br>INSTITUTO POLITÉCINCO DE COMBRA<br>INSTITUTO POLITÉCINCO DE COMBRA<br>INSTITUTO POLITÉCINCO DE LERIA (PL)                                                                                                    | PL         IATOMIC02           LV         RIGA13           D         IEL01           D         RESENSB02           D         TRIER02           D         BERLIN01           B         MONS23           SF         HELSIN401           N         VOLDA01           P         CASTEL001           P         COMBRA02           P         LEIR401                                                                                                    | PARRIZA SANTNI<br>MARTIN ZAGLER<br>MARCO ARLORIO<br>MARCO ARLORIO<br>MARTIN ZAGLER<br>MARTIN ZAGLER<br>MARCO ARLORIO<br>MARCO ARLORIO<br>STEFANA IRENE SIN<br>MARTIN ZAGLER<br>MARTIN ZAGLER                                   | 2<br>2<br>2<br>2<br>2<br>2<br>2<br>1<br>1<br>1<br>1<br>4<br>2<br>2<br>2<br>2<br>2<br>2<br>5<br>6                     | 5<br>5<br>6<br>5<br>5<br>6<br>6<br>6<br>4<br>5<br>5<br>5<br>6<br>5<br>5<br>6           |
| a<br>dage<br>ate<br>szionate<br>e<br>szionate<br>no attività                             | AAADEMA EKONOMICZIAI MI KAROLA ADAMECKIEGO WI KATOWICACH<br>BANU ANOSTSKOLA<br>CHRISTIAVAABRECHTSUNNERSITÄT ZU KIEL<br>FACHHOCKILLE REGENEBURG<br>FACHHOCKILLE REGENEBURG<br>FACHHOCKILLE REGENEBURG<br>HAUTE ECOLE PROVINCIALE DE HAINAUT-CONDORCET<br>HELSINGNI VUODA<br>NISTITUTO POLITECNICO DE CASTELO BRANCO<br>INSTITUTO POLITECNICO DE CASTELO BRANCO<br>INSTITUTO POLITECNICO DE CASTELO BRANCO<br>INSTITUTO POLITECNICO DE CASTELO BRANCO<br>INSTITUTO POLITECNICO DE CASTELO BRANCO<br>INSTITUTO POLITECNICO DE CASTELO BRANCO<br>INSTITUTO POLITECNICO DE CASTELO BRANCO<br>INSTITUTO POLITECNICO DE CASTELO BRANCO<br>INSTITUTO POLITECNICO DE CASTELO BRANCO<br>INSTITUTO POLITECNICO DE CIMARA                                                                                                    | AVADEMA EKONOMICZIVALIM IVAROLA ADAMIECKIEGO W KATOWICACH<br>BANKU AUGSTSKOLA<br>CHRISTIAH-ALBRECHTSUNIVERSITÄT ZU MEL<br>FACHHOCKNULE RECENSIOLING<br>FACHHOCKSCHULE RECENSIOLING<br>FACHHOCKSCHULE RECENSIOLING<br>FACHHOCKSCHULE RECENSIOLING<br>FACHHOCKSCHULE RECENSIOLING<br>FACHHOCKSCHULE RECENSIOLING<br>FACHHOCKSCHULE RECENSIOLING<br>HAUTE SECOLE PROVINCIALE DE HAINAUT-CONDORCET<br>HELSINGIN UNDERSTO<br>HIBGSKULEN I VOLDA<br>INSTITUTO POLITÉONICO DE CASTELO BRANCO<br>INSTITUTO POLITÉONICO DE CASTELO BRANCO<br>INSTITUTO POLITÉONICO DE CASTELO BRANCO<br>INSTITUTO POLITÉONICO DE LEIRA (PL)<br>INSTITUTO POLITÉONICO DE LEIRA (PL)<br>INSTITUTO POLITÉONICO DE LEIRA (PL)<br>INSTITUTO POLITÉONICO DE LEIRA (PL)<br>INSTITUTO POLITEONICO DE LEIRA (PL)                                                                                           | PL         KATOMICO2           LV         RIGA13           D         KIEL01           D         REGENSB02           D         TRIER02           D         BERLIN1           B         MONS23           SF         FIELSIN-01           N         VOLDA01           P         CASTEL001           P         CASTEL001           P         COMBRA02           P         TEIRA01           P         TOMAR01                                                                              | PARRIZA SANTNI<br>MARTIN ZAGLER<br>MARCO ARLORIO<br>MARCO ARLORIO<br>MARCO ARLORIO<br>STEFANA IRENE SINI<br>MARCO ARLORIO<br>STEFANA IRENE SINI<br>MARTIN ZAGLER<br>MARTIN ZAGLER<br>MARTIN ZAGLER                             | 2<br>2<br>2<br>2<br>2<br>2<br>2<br>1<br>1<br>1<br>1<br>4<br>2<br>2<br>2<br>2<br>2<br>2<br>6<br>5<br>2                | 5<br>5<br>5<br>5<br>5<br>6<br>6<br>4<br>5<br>5<br>6<br>5<br>6<br>5<br>5<br>5<br>5      |
| a<br>tage<br>ate<br>szionate<br>szionate<br>szionate<br>szionate<br>szionate<br>szionate | AAADEMA EKONOMICZIAI MI KAROLA ADAMECKEGO WI KATOWICACH<br>BANKU AUGSTSKOLA<br>CHRISTIWA ALBRECHTS UNIVERSITÄT ZU KIEL<br>FACHHOCHCISCHULE REGENSBURG<br>FACHHOCHCISCHULE REGENSBURG<br>FACHHOCHCISCHULE REGENSBURG<br>FACHHOCHCISCHULE DERINIKUTCONDORCET<br>HELSINGIN TUODISTO<br>HOSSKULEN I VOLDA<br>INSTITUTO POLITECINCO DE CASTELO BRANCO<br>INSTITUTO POLITECINCO DE CASTELO BRANCO<br>INSTITUTO POLITECINCO DE CASTELO BRANCO<br>INSTITUTO POLITECINCO DE CASTELO BRANCO<br>INSTITUTO POLITECINCO DE CASTELO BRANCO<br>INSTITUTO POLITECINCO DE CASTELO BRANCO<br>INSTITUTO POLITECINCO DE CASTELO BRANCO<br>INSTITUTO POLITECINCO DE COMBRA<br>INSTITUTO POLITECINCO DE COMBRA<br>INSTITUTO POLITECINCO DE COMBRA<br>INSTITUTO POLITECINCO DE TOMAR<br>INSTITUTO SUPERIOR POLITECINCO DE VISEU<br>IXALE FARUERES UNIVERSITAET GRAZ | AVADEMA EKONOMICZIVAI MI KAROLA ADAMIECKIEGO WI KATOWICACH<br>BANKU AUGSTSKOLA<br>OCHRISTAH-ALBRECHTSUNIVERSITÄT ZU MEL<br>FACHHOCHSCHULE REGENSBURG<br>FACHHOCHSCHULE TERER - HOCHSCHULE FUER TECHNIK, WIRTSCHAFT UND GESTALTUNG<br>FREIE UNIVERSITÄET BERLIN<br>HAUTE ECOLE PROVINCULE DE HAINAUT.CONDORCET<br>HELSINGIN TUOERTO<br>HIBGSKULEN I VOLDA<br>INSTITUTO POLITÉCNICO DE CASTELO BRANCO<br>INSTITUTO POLITÉCNICO DE CASTELO BRANCO<br>INSTITUTO POLITÉCNICO DE CASTELO BRANCO<br>INSTITUTO POLITÉCNICO DE CIASTELO BRANCO<br>INSTITUTO POLITÉCNICO DE CIASTELO BRANCO<br>INSTITUTO POLITÉCNICO DE CIASTELO BRANCO<br>INSTITUTO POLITÉCNICO DE CIASTELO BRANCO<br>INSTITUTO POLITÉCNICO DE CIASTELO BRANCO<br>INSTITUTO POLITÉCNICO DE CIASTELO BRANCO<br>INSTITUTO POLITÉCNICO DE CIAMEN<br>INSTITUTO POLITÉCNICO DE TOMAR<br>INSTITUTO FOLITÉCNICO DE TOMAR | PL         IATOMIC02           LV         RIGA13           D         IEE01           D         REGENS802           D         TRIER02           D         TRIER02           D         REGENS803           D         B           MONS23         SF           SF         FELSIN-01           P         CASTEL001           P         CASTEL001           P         COMBRA02           P         EIRIA01           P         TOMAR01           P         VESU01           A         GRA201 | ABERIZA SATINI<br>MARTIN ZAGLER<br>MARCO ARLORIO<br>MARCO ARLORIO<br>MARCO ARLORIO<br>MARCO ARLORIO<br>STEFANA IRENE SIN<br>MARTIN ZAGLER<br>MARTIN ZAGLER<br>MARTIN ZAGLER<br>MARTIN ZAGLER<br>MARTIN ZAGLER<br>MARTIN ZAGLER | 2<br>2<br>2<br>2<br>2<br>2<br>2<br>2<br>1<br>1<br>1<br>1<br>1<br>4<br>2<br>2<br>2<br>2<br>2<br>6<br>5<br>2<br>2<br>2 | 5<br>5<br>5<br>5<br>5<br>6<br>6<br>4<br>5<br>5<br>6<br>5<br>6<br>5<br>6<br>5<br>6      |

Scegliere le preferenze ed eventualmente indicare se si è già usufruito del bando Erasmus nell'attuale cds e per quanti mesi flaggando nel blocco "

| a construction of a second structure of the second structure of the second str |                                                                                                    |                                                                              |       |              |            |             |
|----------------------------------------------------------------------------------------------------|----------------------------------------------------------------------------------------------------|------------------------------------------------------------------------------|-------|--------------|------------|-------------|
| away,studentu <b>un</b> i                                                                                                    | upo.it/auth/studente/dirittoAlloStudio/MaskIscrizioneMobilita.doj sessionid=6536317F29D2580798C70Ct                                                                                                    | FAASB67CE.esse3-unipmn-prod-0278ANDO_ID=29                                   |       |              | ☆ 目        | 0 +         |
|                                                                                                    |                                                                                                    |                                                                              |       |              |            |             |
| MD                                                                                                    | Bando Erasmus ai fini di studio a.a. 2017/18                                                                                                    |                                                                              |       |              |            | н           |
|                                                                                                    | <ul> <li>E' stata richiesta l'iscrizione al bando di mobilità internazionale Bando Erasmus ai fini di s Per procedere con l'iscrizione premere ISCRIVI per uscire dalla procedura premere ANNULL</li> </ul> | studio a.a. 2017/18.<br>A                                                    |       |              |            |             |
| ta                                                                                                    | Verifica nel libretto gli esami registrati <u>Libretto</u><br>Toma in questa pagina per effettuare l'iscrizione ed eventuamente indica altri esami nel car                                                  | npo Dichiarazioni aggiuntive.                                                |       |              |            |             |
|                                                                                                    | Requisito                                                                                                    |                                                                              |       | Valor        | e          |             |
|                                                                                                    | Ho già usufruito della borsa di studio Erasmus+, nell'attuale corso di studi, per i                                                                                                    | numero di mesi specificato.                                                  |       |              |            |             |
|                                                                                                    | Selezionare le preferenze per le destinazioni                                                                                                    |                                                                              |       |              |            |             |
|                                                                                                    | Sede di destinazione                                                                                                    |                                                                              | Pref. | Cod. Erasmus | Lingua     | Referente E |
|                                                                                                    | INSTITUTO POLITECNICO DE CASTELO BRANCO                                                                                                    | INSTITUTO POLITÉCNICO DE CASTELO BRANCO                                      |       | P CASTELCO1  | PORTOGHESE |             |
|                                                                                                    | BANKU AUGSTSKOLA                                                                                                    | BANKU AUGSTSKOLA                                                             | 1     | LV RIGA13    | INGLESE    |             |
|                                                                                                    | Vysoká škola ekonomie a managementu (VŠEM)                                                                                                    | ∨ysoká škola ekonomie a managementu (vľŠEM)                                  | 2     | CZ USTINAD02 | INGLESE    |             |
|                                                                                                    | FACHHOCHSCHULE REGENSBURG                                                                                                    | FACHHOCHSCHULE REGENSBURG                                                    | 4     | D REGENSB02  | TEDESCO    |             |
|                                                                                                    | FACHHOCHSCHULE TRIER - HOCHSCHULE FUER TECHNIK, WIRTSCHAFT UND GEST                                                                                                    | ALTUNG FACHHOCHSCHULE TRIER - HOCHSCHULE FUER TECHNIK, WIRTSCHAFT UND GESTAL | TUNG  | D TRIER02    | TEDESCO    |             |
|                                                                                                    | INSTITUTO POLITECNICO DE COIMBRA                                                                                                    | INSTITUTO POLITECNICO DE COIMBRA                                             |       | P COIMBRA02  | PORTOGHESE |             |
|                                                                                                    | INSTITUTO POLITÉCNICO DE LEIRIA (IPL)                                                                                                    | INSTITUTO POLITÉCNICO DE LEIRIA (IPL)                                        |       | P LEIRIA01   | PORTOGHESE |             |
|                                                                                                    | INSTITUTO POLITECNICO DE TOMAR                                                                                                    | INSTITUTO POLITECNICO DE TOMAR                                               |       | P TOMAR01    | INGLESE    |             |
|                                                                                                    | INSTITUTO SUPERIOR POLITÉCNICO DE VISEU                                                                                                    | INSTITUTO SUPERIOR POLITÉCNICO DE VISEU                                      |       | P VISEU01    | PORTOGHESE |             |
|                                                                                                    | KAUNO TECHNOLOGIJOS UNIVERSITETAS                                                                                                    | KAUNO TECHNOLOGIJOS UNIVERSITETAS                                            |       | LT KAUNAS02  | INGLESE    |             |
|                                                                                                    | Technological Education Institute of Piraeus                                                                                                    | Technological Education Institute of Piraeus                                 |       | G EGALE001   | INGLESE    |             |
|                                                                                                    | UNIVERSIDAD DE LA LAGUNA                                                                                                    | UNIVERSIDAD DE LA LAGUNA                                                     |       | E TENERIF01  | SPAGNOLO   |             |
|                                                                                                    | UNIVERSIDAD DE SANTIAGO DE COMPOSTELA                                                                                                    | UNIVERSIDAD DE SANTIAGO DE COMPOSTELA                                        | •     | E SANTIAG01  | SPAGNOLO   |             |
|                                                                                                    | UNIVERSIDAD DE SANTIAGO DE COMPOSTELA                                                                                                    | UNIVERSIDAD DE SANTIAGO DE COMPOSTELA                                        |       | E SANTIAG01  | SPAGNOLO   |             |
|                                                                                                    | UNIVERSIDAD PABLO DE OLAVIDE                                                                                                    | UNIVERSIDAD PABLO DE OLAVIDE                                                 |       | E SEVILLA03  | SPAGNOLO   |             |
|                                                                                                    | UNIVERSITAT DE GIRONA                                                                                                    | UNIVERSITAT DE GIRONA                                                        |       | E GIRONA02   | SPAGNOLO   |             |
|                                                                                                    |                                                                                                    |                                                                              |       |              |            |             |
|                                                                                                    | UNIVERSITE DE SAVOIE                                                                                                    | UNIVERSITE DE SAVOIE                                                         |       | F CHAMBER01  | FRANCESE   |             |

Inserire il massimo livello della lingua richiesta per la/le destinazione/i. E' possibile inserire anche delle note.

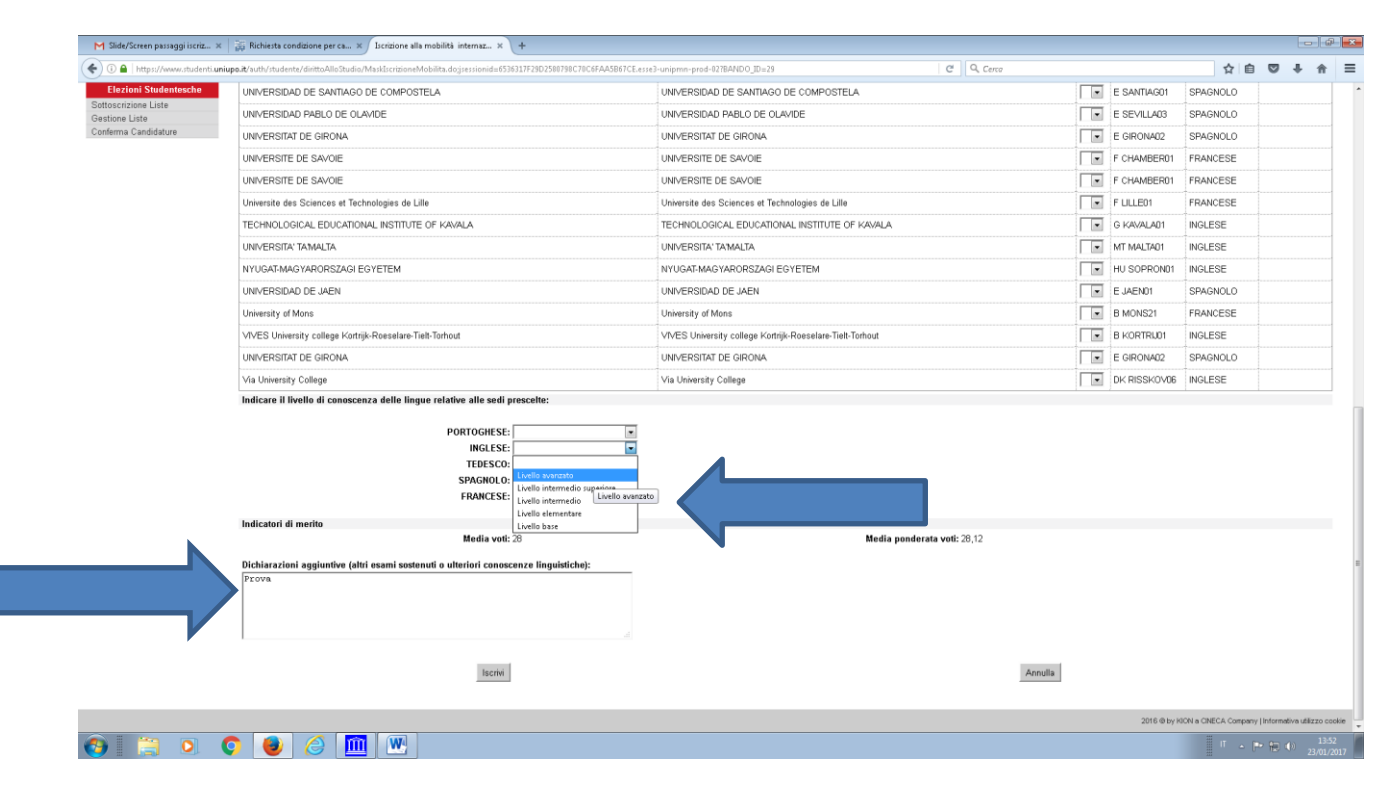

Inserire tutti gli allegati obbligatori e stampare la ricevuta DEFINITIVA, (non il PROMEMORIA) che comparirà a video una volta allegati tutti i documenti nel punto indicato dalla freccia blu.

|                                                                                                    | os://www.studenti. <b>uniupo.it</b> /auth/studente/dirittoAlloStudio/D                                                                                                    |                                                                                                    |                                                                                                    |                         |                |                                                                                                    |                                          |     |             |
|----------------------------------------------------------------------------------------------------|----------------------------------------------------------------------------------------------------|----------------------------------------------------------------------------------------------------|----------------------------------------------------------------------------------------------------|-------------------------|----------------|----------------------------------------------------------------------------------------------------|------------------------------------------|-----|-------------|
| CALCHING       Description control control contenent contenent control control contenent control contr                                                                                                    |                                                                                                    | DettaglioMobilita.do?BANDO_ID=29&operation=iscr                                                                                                    |                                                                                                    | C <sup>i</sup> Q, Cerco |                |                                                                                                    | ☆自                                       |     | ÷ 🕆         |
|                                                                                                    |                                                                                                    |                                                                                                    |                                                                                                    |                         |                |                                                                                                    |                                          |     |             |
| CALANCE     Interest ensurement       Interest ensurement     Interest       Interest ensurement     Interest ensurement       Interest ensurement     Interest ensurement       Interest ensurement                                                                                                    | Dettaglio bando                                                                                                    |                                                                                                    |                                                                                                    |                         |                |                                                                                                    |                                          |     | HOME        |
| Naved     Data data ma       mode     Data data ma       mode     Data data ma       mode     Data data ma       mode     Data data ma       mode     Data data ma       mode     Data data ma       mode     Data data ma       mode     Data ma       mode     Data ma <t< td=""><td>UCA ADAMO Iscrizione avvenuta con succes</td><td>550</td><td></td><td></td><td></td><td></td><td></td><td></td><td>Indietro</td></t<>                                                                                                    | UCA ADAMO Iscrizione avvenuta con succes                                                                                                    | 550                                                                                                    |                                                                                                    |                         |                |                                                                                                    |                                          |     | Indietro    |
| The Burge Burge ang Burge Sample       Market<br>Market<br>Market | Riservata Dati del bando                                                                                                    |                                                                                                    |                                                                                                    |                         |                |                                                                                                    |                                          |     |             |
| name<br>preside<br>diverse<br>diverse<br>diver                                                                                                    | Titolo: Bando Era<br>sword Compilazione dal 19/01/2<br>domande:                                                                                                    | asmus ai fini di studio a.a. 2017/18<br>2017 al 20/02/2017 10:30                                                                                                    |                                                                                                    |                         |                |                                                                                                    |                                          |     | 4           |
| And the stand of the stand of the stand                                                                                                    | Home Iscrizione                                                                                                    |                                                                                                    |                                                                                                    |                         |                |                                                                                                    |                                          |     |             |
| di Sudi di Sudi al destinazione scalte Se di destinazione scalte Se di destinazione scalte Se di destinazione scalte Se di destinazione scalte Se di destinazione di salta di se di destinazione di salta di se di destinazione di salta di se di destinazione di salta di se di destinazione di salta di se di destinazione di salta di se di destinazione di salta di sedi di sedi di di di di di di di di di di di                                                                                                    | greteria 🖉 🖈 Rimuovi iscrizione al bandr                                                                                                    | lo                                                                                                    | 🖨 Stampa promemoria iscrizione al bar                                                                                   | ndo                     |                |                                                                                                    |                                          |     |             |
| Initial constraints       Code of destinations       Referento Int.       Point       Duration         A stage<br>group       NSTITUTO POLITECNICO DE CASTELO BRANCO       P CASTELO II       MARTIN ZAGLER       2       5         All stage<br>group       NSTITUTO POLITECNICO DE CASTELO BRANCO       P CASTELO II       MARTIN ZAGLER       2       5         All stage<br>group       Stage of destinations       Instituto politicon statuto as statuto as statuto a                                                                                                    | b di Studio<br>Sedi di destinazione scelte                                                                                                    |                                                                                                    |                                                                                                    |                         |                |                                                                                                    |                                          |     |             |
| initian angle<br>ge<br>has angle<br>ge<br>has angle<br>ge<br>has angle<br>has angle<br>has angle<br>has angle<br>has angle<br>has angle<br>has angle<br>has angle<br>has angle<br>has angle<br>has angle dial bigs at the part of part of the first of the dial bigs at the first of the dial bigs at the first of the first of the dial bigs at the first of the first of the dial bigs at the first of the first of the first of the first of the first of the first of the first of the first of the first of the first of the first of the first of the first of the first of the first of th                                                                                                    | Sede di destinazione                                                                                                    |                                                                                                    |                                                                                                    | Cod. Erasmus            | Referente Int. | Posti                                                                                                    | Durata (                                 | (L. |             |
| At daging       At leadi         Effectuare Tupload degli allegati obbligatori per La partecipazione al bando (fipo di utilizzo "scrizione al bando (fipo di utilizzo "scrizione al bando (fipo di utilizzo "scrizione al bando ).       Imagina di utilizzo "scrizione al bando (fipo di utilizzo "scrizione al bando ).         S subulo no subulo no subulo subulo subulo subulo guando saranno stati caricati tuni gli allegati obbligatori per La partecipazione di statizzo "scrizione al bando ).       Tapo Azioni         Vitazo       Tato       Obbligatorio         Incrizione al bando       Cenficato conscenza lingua straniera o intenziono di seggiorio (ger Extra UE)       Obbligatorio         Incrizione al bando       Oceniento di disabilita abre 165%       Opzionale         Incrizione al bando       Ociciarea di disabilita abre 165%       Opzionale         Incrizione al bando       Ociciarea di sabita o Di chiarazione intenti iscrizione Laurea magistrale SOLO LAUREANDI TRENANLE       Opzionale         Incrizione al bando       Dichiarazione intenti iscrizione Laurea magistrale SOLO LAUREANDI TRENANLE       Opzionale                                                                                                    | INSTITUTO POLITECNICO DE C                                                                                                    | ASTELO BRANCO                                                                                                    | INSTITUTO POLITÉCNICO DE CASTELO BRANCO                                                                                 | P CASTEL001             | MARTIN ZAGLER  | 2                                                                                                    | 5                                        |     |             |
| Alegari<br>Effetase from definition definition definition definition from difficition from definition from definition definition defin                                                                                                    | tage                                                                                                    |                                                                                                    |                                                                                                    | 1                       | 1              |                                                                                                    |                                          |     |             |
| Anison during     Tabana definitionator tabana definitionator al bando figo di utilizza "baccicione al bando."     Image definitionator al bando figo di utilizza "baccicione al bando."     Image definitionator al bando.       Image definitionator alla definitionator alla definitionator al bando figo di utilizza "baccicione al bando."     Image definitionator alla definitionator alla definitionationator alla definitionator alla definitionatore alla definitionatore alla definita definitionalla definitionalla                                                                                                    | Allegati                                                                                                    |                                                                                                    |                                                                                                    |                         |                |                                                                                                    |                                          |     |             |
| Mark       Mark                                                                                                    | Effettuare l'upload degli allega                                                                                                    | ati obbligatori per la partecipazione al bando (ti                                                                                                    | ipo di utilizzo "Iscrizione al bando").<br>ranno stati caricati tutti uli allogati obbligatori per l'iscrizione al band | le.                     |                |                                                                                                    |                                          |     |             |
| shade         Initiate         Initiate         Initiate         Action         Action           fulzional bando         Centificatio conscenza linguis strainera o intenzione di seguire il corso         - Obbligatorio         - Obbligatorio         -           fattoria ta bando         Centificatio conscenza lingui strainera o intenzione di seguire il corso         - Obbligatorio         -         -           fattoria bando         Centificatio conscenza lingui strainera o intenzione (seguire il corso         - Obbligatorio         -         -           fattoria bando         Centificatio conscenza lingui strainera o intenzione (seguire il corso         - Obbligatorio         -         -           fattoria bando         Centificatio di stabilità aben alfo%         - Opzionale         -         -         -           fattoria bando         Cedicatio di stabilità aben alfo%         - Opzionale         -         -         -         -           fattoria bando         Cadeca Fiscale         - Opzionale         -         -         -         -         -         -         -         -         -         -         -         -         -         -         -         -         -         -         -         -         -         -         -         -         -         -         -                                                                                                    | dature                                                                                                    | vuta un actizione sura possibile solo quanto su                                                                                                    | namo atau cancad tata ya anegati oboligaton per nacizione ai bana                                                       |                         |                |                                                                                                    |                                          |     |             |
| bit         bit         bit <td>he salvate</td> <td></td> <td></td> <td></td> <td></td> <td></td> <td></td> <td></td> <td></td>                                                                                                    | he salvate                                                                                                    |                                                                                                    |                                                                                                    |                         |                |                                                                                                    |                                          |     |             |
| Increase a bando         Centerado conscienza singue sin cortero         Increase a bando         Increase a bando                                                                                                    | and a second second s                                                                                                    | TIA-I-                                                                                                    |                                                                                                    |                         |                | 7                                                                                                    |                                          |     |             |
| tectation a taihdid o documento dispitinta parasaporto primerso di saggionio (per Exiti OE)      Collegatorio     Collegatorio     Colleg                                                                                                    | tini Utilizzo                                                                                                    | Titolo                                                                                                    |                                                                                                    |                         |                | Tipo                                                                                                    |                                          | Az  | zioni       |
| Increase al bando         Modio coordinate bancano         Obligatoro           11         Increase al bando         Oppinate         Oppinate           12         Increase al bando         Codice Fricate         Oppinate           Increase al bando         Codice Fricate         Oppinate         Oppinate           Increase al bando         Codice Fricate         Oppinate         Oppinate           Increase al bando         Dicharazione intenti sicizione Laurea magistrate SOLO LAUREANDI TRIENNALE         Oppinate           Indentescher         Internet intenzione intenti sicizione Laurea magistrate SOLO LAUREANDI TRIENNALE         Oppinate                                                                                                    | cini Utilizzo<br>Internazionale Iscrizione al bando                                                                                                    | Titolo<br>Certificato conoscenza lingua straniera                                                                                                    | a o intenzione di seguire il corso                                                                                      |                         |                | Tipo<br>e Obbligate                                                                                                    | orio                                     | Az  | zioni       |
| ta         taccesse a bando         Cutencia o disoluti a de deb%         Opponité           sefenari         secretoria a bando         Codece Fiscale         Opponité           secretoria a bando         Codece Fiscale         Opponité         Opponité           tacoria attivida         Dicharazione intenti isocizione Laurea magistrale SOLO LAUREANDI TREMALE         Opponité         Opponité           tacoria attivida         Dicharazione intenti isocizione Laurea magistrale SOLO LAUREANDI TREMALE         Opponité         Opponité           tadorice attivida         Secretoria         Secretoria         Secretoria         Secretoria                                                                                                    | internazionale Iscrizione al bando<br>Izlative Iscrizione al bando                                                                                                    | Titolo<br>Certificato conoscenza lingua stranier:<br>Documento d'identità, passaporto o pe                                                                                                    | a o intenzione di seguire il corso<br>urmesso di soggiorno (per Extra UE)                                               |                         |                | Tipo<br>© Obbligate<br>© Obbligate                                                                                                    | prio                                     | Az  | zioni       |
| scalanadi         Iscritione al bando         Opzionale         Opzionale           scalanaci         scalanacione al bando         Obcinarazione interti iscrizione Laurea magistrale SOLO LAUREANDI TRIENNALE         Opzionale         Opzionale           statione all'unità         Dichiarazione interti iscrizione Laurea magistrale SOLO LAUREANDI TRIENNALE         Opzionale         Opzionale           statione         Scalanacione         Scalanacione         Scalanacione         Scalanacione                                                                                                    | ini Utilizzo internazionale Iscrizione al bando Izlative Iscrizione al bando Internazionale Iscrizione al bando                                                                                                    | Titolo<br>Certificato conoscenza lingua stranier<br>Documento d'identità, passaporto o pe<br>Modulo coordinate bancarie                                                                                                    | a o intenzione di seguire il corso<br>rmesso di soggiorno (per Extra UE)                                                |                         |                | Tipo<br>© Obbligat<br>© Obbligat<br>© Obbligat                                                                                                    | orio<br>orio<br>orio                     | Az  | zioni       |
| Iscitzione al bando Dicharazione interni iscitzione Laurea magistrale SOLO LAUREANDI TRIENNALE Opzienale Iscitzione al bando Dicharazione interni iscitzione Laurea magistrale SOLO LAUREANDI TRIENNALE Iste Iste Iste Iste Iste Iste Iste Iste                                                                                                    | ini Utilizzo<br>Internazionale Iscrizione al bando<br>Iscrizione al bando<br>Iscrizione al bando<br>Iscrizione al bando                                                                                                    | Titolo<br>Certificato conoscenza lingua stranier<br>Documento d'Identità, passaporto o po<br>Modulo coordinate bancarie<br>Certificato di disabilità oltro il EE%                                                                | a o intenzione di seguire il corso<br>mmesso di soggiurno (per Extra UE)                                                |                         |                | Tipo<br>© Obbligate<br>© Obbligate<br>© Obbligate<br>Opzional                                                                                                    | orio<br>orio<br>orio<br>e                | Az  | zioni       |
| Nudentesche<br>Liste                                                                                                    | initernazionale Iscrizione al bando<br>internazionale Iscrizione al bando<br>internazionale Iscrizione al bando<br>istiana Iscrizione al bando<br>estienari Iscrizione al bando                                                                                                    | Titele<br>Certificato conoscenza lingua stranier<br>Documento d'Identità, passaporto a pe<br>Modulo coordinate bancarie<br>Certificato di disabilità attre il 66%<br>Codice Fiscale                                              | a o intenzione di seguire il corso<br>irmesso di soggiorno (per Extra UE)                                               |                         |                | Tipo<br>© Obbligate<br>© Obbligate<br>© Obbligate<br>Opzional<br>Opzional                                                                                                    | orio<br>orio<br>orio<br>e<br>e           | Az  | zioni       |
| Subarratesha<br>Liste<br>Sidature                                                                                                    | ini Utilizze Informazionale Iscrizione al bando Izlative Iscrizione al bando Iscrizione al bando Iscrizion | Telo<br>Certificato conoscenza lingua stranieri<br>Documento didentità, passaporto o pe<br>Modulo coordinate bancarie<br>Certificato di disabilità altre il E6%<br>Codio: Fiscale<br>Dichiarazione intenti iscrizione Laurea     | a o intenzione di seguire il corso<br>mmesso di soggiorno (per Extra UE)<br>magistrale SOLO LAUREANDI TRIENNALE         |                         |                | Tipe<br>© Obbligate<br>© Obbligate<br>© Obbligate<br>Opzional<br>Opzional<br>Opzional                                                                                                    | orio<br>orio<br>orio<br>e<br>e<br>e      | Az  | zioni       |
| usar<br>Sdature                                                                                                    | ini Utilizze Iscizione al bando Iscizione al bando Iscizione al bando Iscizione al bando Iscizione al bando Iscizione al bando Iscizione al bando Iscizione al bando Internetici Iscizione al bando Internetici Iscizione al bando Iscizione al bando Iscizione al b | Teleo<br>Centificato conoscenza lingua stranieri<br>Documento distentità, passaporto s pr<br>Modulo coordinate bancarie<br>Centificato di diabilità obre il 66%<br>Codice Fiscale<br>Dichiarazione intenti iscritzione Laurea    | a o intenzione di seguire il corso<br>mmesso di soggiorno (per Entra UE)<br>magistrale SOLO LAUREANDI TRIENNALE         |                         |                | Tipo<br>Cobbligat<br>Cobbligat<br>Cobbligat<br>Opzional<br>Opzional                                                                                                    | orio<br>orio<br>e<br>e<br>e              | Az  | zioni       |
| Sóduture                                                                                                    | ini Utilizze Iscrizione al bando Iscrizione al bando Iscrizione al | Titolo<br>Centificato conoscenza lingua stranien<br>Documento d'dentità, passagorto o pe<br>Modulo coordinate bancarie<br>Centificato di disabilità ottre il 66%<br>Codice Fiscale<br>Dichiarazione intenti iscrizione Laurea    | a o intenzione di seguire il corso<br>mmesso di soggiorno (per Extra UE)<br>magistrale SOLO LAUREANDI TRIENNALE         |                         |                | Tipo<br>© Obbligat<br>© Obbligat<br>© Obbligat<br>Opzional<br>Opzional                                                                                                    | orrio<br>prio<br>prio<br>e<br>e<br>e     | Az  | zioni       |
|                                                                                                    | ini Utilizze Informazionale Escizione al bando Iscizione al bando Iscizione al bando Iscizione al bando Iscizione al bando Iscizione al bando Iscizione al bando Iscizione al bando enersio Iscizione al bando Suldazione attività Suldazione attività                                                                                                    | Telo<br>Certificato conoscenza lingua stranieri<br>Documento didentità, passaporto o pe<br>Modulo coordinate bancurie<br>Certificato di disabilità ottre il 66%<br>Codice Fiscale<br>Dichiarazione intenti iscrizione Laurea     | a o intenzione di seguire il corso<br>mmesso di soggiorno (ser Entra UE)<br>magistrale SOLO LAUREANDI TRIENNALE         |                         |                | Tipo<br>© Obbligat:<br>© Obbligat:<br>© Obbligat:<br>Opzional<br>Opzional                                                                                                    | e<br>e<br>e                              | Az  | zioni       |
|                                                                                                    | ini Utilize Informazionale Iscrizione al bando Iscrizione al bando | Teleo<br>Centificato conoscenza lingua stranieri<br>Documento disentità, passaporto o pe<br>Modulo coordinate bancarie<br>Centificato di disabilità attre il 66%<br>Codice Fisicale<br>Dichiarazione intenti iscritzione Laurea  | a o intenzione di seguire il corso<br>mmesso di soggiorno (per Entra UE)<br>magistrale SOLO LAUREANDI TRIENNALE         |                         |                | Tipo<br>Cobbligat:<br>Cobbligat: | prio                                     | Az  | zioni       |
|                                                                                                    | ini Utilize internazionale iscatione al bando iscatione al bando iscat | Titelo<br>Centificato conoscenza lingua stranieri<br>Documento d'dentrità, passagorto o pe<br>Modulo coordinate bancarie<br>Centificato di disabilità ottre il 66%<br>Codice Fiscale<br>Dichiarazione intenti iscritzione Laurea | a o intenzione di seguire il corso<br>Immesso di soggiorno (per Extra UE)<br>magastrale SOLO LAUREANDI TRIENNALE        |                         |                | Tipo<br>© Obbligat<br>© Obbligat<br>Opzional<br>Opzional                                                                                                    | brio                                     | Az  | zioni       |
|                                                                                                    | ini Utilize Informazional izlative Iscrizione al bando Iscrizione al bando Iscrizione  | Teleo<br>Certificato conoscenza lingua stranieri<br>Documento didentità, passaporto o pe<br>Modulo coordinate bancurie<br>Certificato di disabilità ottre il 66%<br>Codio: Fiscale<br>Dichiarazione intenti iscrizione Laurea    | a o intenzione di seguire il corso<br>mmesso di soggiorno (ser Entra UE)<br>magistrale SOLO LAUREANDI TRIENNALE         |                         |                | Tipo<br>© Obbligat<br>© Obbligat<br>Opzional<br>Opzional<br>Opzional                                                                                                    | orio prio prio prio prio prio prio prio  | Az  | zioni       |
| 2016 bit yRCN a CMECA Company Internetive utilizzo ocola                                                                                                    | ini Utilize Iscizione al bando Iscizione al bando I | Certificato conoscenza lingua stranieri<br>Decumento didentità, passaporto o pr<br>Modulo coordinate bancarie<br>Certificato di diabilità abre il 66%<br>Codio Fiscale<br>Dichiarazione intenti iscrizione Laurea                | a o intenzione di seguire il corso<br>mmesso di soggiorno (ser Entra UE)<br>magistrale SOLO LAUREANDI TRENNALE          |                         |                | Tipe<br>© Obbligat<br>© Obbligat<br>Opzional<br>Opzional<br>Opzional                                                                                                    | orio orio orio orio orio orio orio orio  | Az  | zioni       |
|                                                                                                    | ini Utilize Iscrizione al bando Iscrizione al bando Iscrizione al  | Titelo<br>Centificato conoscenza lingua stranieri<br>Documento distentità, passaporto o pr<br>Modulo coordinate bancarie<br>Centificato di disabitità obre il 66%<br>Codice Fiscale<br>Dichiarazione intenti iscritzione Laurea  | a o intenzione di seguire il corso<br>mmesso di soggiono (per Entra UE)<br>magistrale SOLO LAUREANDI TRIENNALE          |                         |                | Tipo<br>© Obbligat<br>© Obbligat<br>© Opcienal<br>Opzienal<br>Opzienal                                                                                                    | orrio prio prio prio prio prio prio prio | Az  | va utězzo c |